# Nastavenie DKIM záznamov Klerk

Last updated 2 januára, 2025

DKIM záznamy (Domain Keys Identified Mail) potvrdzujú, že počas odosielania e-mailu nebol obsah e-mailu zmenený treťou stranou.

Správne nastavenie DKIM pomáha znížiť SPAM rating vašich e-mailov.

### Ako DKIM záznamy v Mail Klerk nastaviť správne?

Pri nastavení DKIM záznamov pre Mail Klerk záleží na tom, či máte doménu alebo DNS záznamy vo Webglobe alebo inde.

# Ak máte doménu alebo DNS záznamy v spoločnosti Webglobe

- 1. Prihláste sa do administrácie.
- 2. Zvoľte záložku -> DKIM a SPF v ponuke svojho účtu (vpravo hore).

**3.** Do okna "**Pridať nové domény**" napíšte názov vašej domény a kliknite na "**Pridať záznam**."

| 🜀 Klerk 🗰 🕿 Kampanè 🖪 Kontakty 🖂 Statistiky                                                                                                    |                                          |                                       | -                                                                                                    | Alash alkana y                                                                                                    |  |  |  |
|----------------------------------------------------------------------------------------------------|------------------------------------------|---------------------------------------|----------------------------------------------------------------------------------------------------|----------------------------------------------------------------------------------------------------|--|--|--|
| Tyto domény maji chybu v nastavení SPF: Copravit                                                                                                    |                                          |                                       | 1                                                                                                    | Vaše údaje S Fakturace a platby E Údaje pro SMTP A API kliče P Povolené IP                                                              |  |  |  |
|                                                                                                    |                                          |                                       |                                                                                                    | DKIM a SPF                                                                                                    |  |  |  |
| Administrovatelné DKIM a SPF záznamy pro jednotlivé domérny                                                                                                    |                                          |                                       | Nastavení vynucení DKIM a SPF při odesilání přeso                                                                   | A Moduly                                                                                                    |  |  |  |
| doména                                                                                                    | DKIM                                     | SPF                                   | A Varování: toto nastavení může se vně doručení vašeho                                                              |                                                                                                    |  |  |  |
| 11181                                                                                                    | 🛩 DKIM aktivní, zprávy se podepisují 🗾 🗡 | 🛦 SPF neni validni pro Klerk          | zkontroluje, zda doména Froger adrese odesilatele je ve vy<br>doménách. Pokud ne, e zmíl nebude doručen a bude smaz | API dokumentace     API dokumentace     API dokumentace     API dokumentace     API dokumentace     API dokumentace     API dokumentace |  |  |  |
| 1011 C                                                                                                    | ✓ DKIM aktivní, zprávy se podepisují     | ✓ SPF záznam obsahuje smtpx.stable.cz | Povolit odesiláni z domén s DKIM záznamem                                                                           | (+ Odhlásit se                                                                                                    |  |  |  |
|                                                                                                    | ✓ DKIM aktivní, zprávy se podepisují     | ✓ SPF záznam obsahuje smtpx.stable.cz | Povolit odesilání pouze z domén s platným SPF zázname<br>pro smtpx.stable.cz                                        | m                                                                                                    |  |  |  |
|                                                                                                    | ✓ DKIM aktivní, zprávy se podepisují     | ✓ SPF záznam obsahuje smtpx.stable.cz | C Ułożi                                                                                                    |                                                                                                    |  |  |  |
| O DKIM aktivujte přepruštm statusu, e malý se podeploují až ve chvél kdy je status aktivní Kliče se generují v minutovém intervalu. Přídával nové domény tre pomocí formulité níže. |                                          |                                       |                                                                                                    |                                                                                                    |  |  |  |
| O Přídat nové domény                                                                                                    |                                          |                                       | 2                                                                                                    |                                                                                                    |  |  |  |
| Domény                                                                                                    |                                          |                                       | 3                                                                                                    |                                                                                                    |  |  |  |
| Přidat záznam                                                                                                    |                                          |                                       |                                                                                                    |                                                                                                    |  |  |  |
| O Zadejte novou doménu. Vice domén můžete odděliť čárkou.                                                                                                    |                                          |                                       |                                                                                                    |                                                                                                    |  |  |  |

**4.** Na e-mail vlastníka účtu, u ktorého je doména vedená, bude odoslána žiadosť o pridanie DKIM do DNS. **Potvrď te zmenu** k svojej doméne na e-maile.

5. TXT záznam sa automaticky pridá do vašich DNS záznamov vedených u nás.

**6.** Do cca 15 minút uvidíte v sekcii DKIM a SPF pri svojej novo pridanej doméne hlášku o správnom nastavení.

# Ak máte doménu alebo DNS záznamy u iného registrátora

1. Prihláste sa do administrácie.

2. Zvoľte záložku -> DKIM a SPF v ponuke svojho účtu (vpravo hore).

**3.** Do okna "**Pridať nové domény**" napíšte názov vašej domény a kliknite na "**Pridať** záznam".

| 🗿 Klerk 🗰 🕿 Kampanê 🖪 Kontakty 🗠 Statistiky                                                                                                    |                                          |                                        | <u> </u>                                                                                                    | tais allows -                                                                                                    |  |  |  |
|----------------------------------------------------------------------------------------------------|------------------------------------------|----------------------------------------|----------------------------------------------------------------------------------------------------|----------------------------------------------------------------------------------------------------|--|--|--|
| Tyto domény maji chybu v nastavení SPF: Popravit                                                                                                    |                                          |                                        | 1                                                                                                    | <ul> <li>▲ Vaše údaje</li> <li>\$ Fakturace a platby</li> <li>IIII Údaje pro SMTP</li> <li>⇔ API klíče     <li>♥ Povolené IP</li> </li></ul> |  |  |  |
|                                                                                                    |                                          |                                        |                                                                                                    | OKIM a SPF                                                                                                    |  |  |  |
| Administrovatelné DKIM a SPF záznamy pro jednotlivé domény                                                                                                    |                                          |                                        | Nastavení vynucení DKIM a SPF při odesilání přestování vynucení DKIM a SPF při odesilání přestování vynucení vynucení | 🕹 Moduły 🎽                                                                                                    |  |  |  |
| doména                                                                                                    | DKIM                                     | SPF                                    | A Varování: toto pastavení může se vtě dopučení vačeho e-r                                                                                                    |                                                                                                    |  |  |  |
| 11181                                                                                                    | ✓ DKIM aktivní, zprávy se podepisují 📝   | 🛦 SPF neni validni pro Klerk           | zkontroluje, zda doména Froqueradrese odesilatele je ve výše<br>doménách. Pokud ne, ezimil nebude doručen a bude smazán                                                                                                    | <ul> <li>API dokumentace</li> <li>Nápověda</li> <li>Podpora</li> </ul>                                                                       |  |  |  |
| 878 F                                                                                                    | 🛩 DKIM aktivní, zprávy se podepisují 🗾 🔎 | ✓ SPF záznam obsahuje smtpix.stable.cz | Povolit odesiláni z domén s DKIM záznamem                                                                                                    | Ø Odhlásit se                                                                                                    |  |  |  |
| 1                                                                                                    | 🛩 DKIM aktivní, zprávy se podepisují 📝   | ✓ SPF záznam obsahuje smtpx.stable.cz  | Povolit odesilání pouze z domén s platným SPF záznamem<br>pro smtpx. stable cz.                                                                                                    |                                                                                                    |  |  |  |
| and an a                                                                                                    | 🛩 DKIM aktivní, zprávy se podepisují 🗾 🥕 | ✓ SPF záznam obsahuje smtpx.stable.cz  | Cloži                                                                                                    |                                                                                                    |  |  |  |
| • CKM aktivujte přepruštn statucu, e-maly se podeplsují až ve chvíl kdy je statuc aktivní Kkle se generují v minutovém intervalu. Přídával nové domény ke pomocí formuláře níže. |                                          |                                        |                                                                                                    |                                                                                                    |  |  |  |
| O Přídat nové domény                                                                                                    |                                          |                                        |                                                                                                    |                                                                                                    |  |  |  |
|                                                                                                    |                                          |                                        | 3                                                                                                    |                                                                                                    |  |  |  |
| Domény                                                                                                    |                                          |                                        |                                                                                                    |                                                                                                    |  |  |  |
| Přídat záznam                                                                                                    |                                          |                                        |                                                                                                    |                                                                                                    |  |  |  |
| O Zadejte novou doménu. Vice domén můžete oddělit čárkou.                                                                                                    |                                          |                                        |                                                                                                    |                                                                                                    |  |  |  |

4. Počkajte niekoľko minút, kým sa potrebné DNS záznamy vygenerujú (na obnovenie

obrazovky použite klávesu F5). Záznamy budú viditeľné po kliknutí na modré tlačidlo (kľúč).

**5.** Vygenerované záznamy **vložte u správcu vašej domény** do DNS ako TXT záznam sami alebo o to požiadajte podporu.

#### Vložiť sa musia obidva záznamy:

1. identifikátor verzie DKIM

#### 2. DKIM šifra (selector + kľúč)

| BARRIER (1994) - 1994                   | ENG-COMPANY STORY                                                                                                    | 0.00                                                                                                    |                                                                                                    |  |
|-----------------------------------------|----------------------------------------------------------------------------------------------------|----------------------------------------------------------------------------------------------------|----------------------------------------------------------------------------------------------------|--|
| Annes<br>cont.cl                        | and a second second sec | To address of the close sectors of the close sectors of the close address in the close sector is the close sector address of the close sectors and the close sectors and the close sectors and the close sectors are close sectors and the close sectors are close sectors and the close sectors are close sectors are close s |                                                                                                    |  |
| Bergua<br>Anter antip April 1995 - 1995 | 1                                                                                                    | 1.<br>Jerodejaren da                                                                                                    | n (Mali, Arra)<br>A 100 de seu altre estas estas factos<br>responta (Milliana estas factos)                                                                                                    |  |
| 1000                                    |                                                                                                    | 2.<br>The company of the second second second second second second second second second second second second second s                                                                                                    | <ul> <li>Malification</li> <li>Mathematication</li> <li>Mathematication</li> <li>Mathmatication</li> <li>Mathematication</li> <li>Mathema</li></ul> |  |
|                                         |                                                                                                    |                                                                                                    |                                                                                                    |  |

### Ako uskutočniť kontrolu DKIM?

Kontrolu DKIM môžete uskutočniť v samotnej administrácii.

Akonáhle systém v DNS načíta správne vložené TXT záznamy, uvidíte hlášku v zelenom poli: **? DKIM aktivny, správy sa podpisujú** 

Ako ďalšiu kontrolu nastavenia DKIM odporúčame napríklad službu na adrese <u>https://www.mail-tester.com/ spf-dkim-check</u>.

Tu vložíte názov domény a DKIM selektor (ten je v DNS záznamoch a je to číselná kombinácia pred prvou bodkou pred \_domainkey.nazovdomeny.sk) viď obrázok

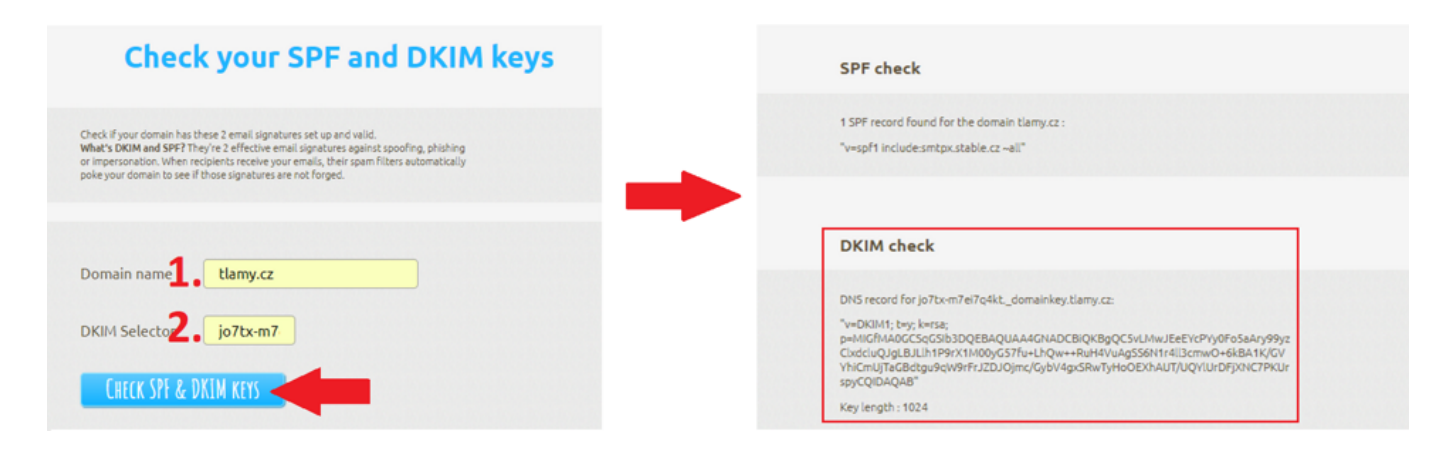

Ďalšia zaujímavá aplikácia na test kvality e-mailov je na adrese <u>https://www.mail-tester.com/</u>.

Tu takisto zistíte, co máte v e-mailoch správne nastavené a čo nie.

Prečítajte si tiež, ako nastaviť:

- <u>SPF záznamy</u>
- DMARC záznamy